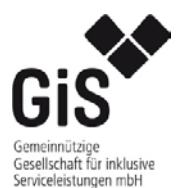

Anleitung

Seite 1 von 2

Verschlüsselter E-Mail Empfang

Stand: 06.2018

über messenger.gis-service.de

gGiS mbH, Vordere Schöneworth 14, 30167 Hannover, Tel.: 0511 35881-0 Fax: 0511 35881-82 E-Mail: info@gis-service.de

Wenn Sie zum ersten Mal eine verschlüsselte E-Mail über messenger.gis-service.de erhalten, müssen Sie sich vorher einmalig registrieren, um die E-Mail zu öffnen. Dieser Service wird von der GiS zur Verfügung gestellt. Bei der Registrierung erhalten Sie eine E-Mail mit einem Aktivierungslink. Beispiel:

[Z1 SecureMail Messenger] Aktivieren Sie Ihr Benutzerkonto

@gis-service.de

Willkommen beim "Z1 SecureMail Messenger".

Für Sie liegt eine neue vertrauliche Nachricht bereit.

Von: ' " < @gis-service.de> Betreff: Betreffzeile Datum:

Die Nachricht wird Ihnen sicher zugestellt, sobald Sie Ihr "Z1 SecureMail Messenger" Benutzerkonto aktiviert haben. Nutzen Sie hierzu den folgenden Aktivierungs-Link:

https://messenger.gis-service.de/activation.xhtml?token=78xm28ou5u7nqi474h9o& Bitte wenden Sie sich bei Fragen per E-Mail an: @gis-service.de

Klicken Sie bitte auf den Aktivierungs-Link. Sie landen auf der folgende Seite

| Richten Sie                                  | Ihr Benutzerkonto ein                                                  |              |
|----------------------------------------------|------------------------------------------------------------------------|--------------|
| Das Benutzerkonto ermöglicht Ihnen den siche | eren Empfang und Versand von vertraulichen E-Mail-Nachrichten.<br>Schr | ritt 1 von 3 |
| E-Mail-Adresse:                              |                                                                        |              |
| Sprache:                                     | Deutsch                                                                |              |
| Geben Sie ein Passwort für ihr               | ir Benutzerkonto an.                                                   |              |
| Passwort:                                    | 0                                                                      |              |
| Passwort wiederholen:                        |                                                                        |              |
|                                              | Wotter                                                                 |              |

Bitte prüfen Sie Ihre E-Mail Adresse. Wenn alles OK ist, geben Sie bitte ein Passwort ein (mind. 10 Zeichen lang) wiederholen ihr Passwort und klicken auf "Weiter".

| Richten                                                                                          | Sie Ihr Benutzerkonto e                                                                                          | ∋in                         |
|--------------------------------------------------------------------------------------------------|----------------------------------------------------------------------------------------------------|-----------------------------|
| Das Benutzerkonto ermöglicht Ihnen o                                                             | ten sicheren Empfang und Versand von vertrau                                                                     | Jlichen E-Mail-Nachrichten. |
| Die Sicherheitsfrage ermöglic<br>wiederzuerlangen, falls Sie ih<br>Sicherheitsfrage:<br>Antwort: | ht es Ihnen, den Zugang zu Ihrem Benutzerkor<br>Passwort vergessen haben.<br>Keine Auswahl<br>Zurück Abschließen | to                          |

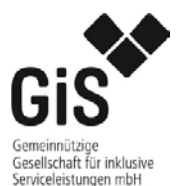

Anleitung

Verschlüsselter E-Mail Empfang

über messenger.gis-service.de

Stand: 06.2018

Suchen Sie sich bitte eine Sicherheitsfrage aus und geben eine Antwort ein und klicken auf "Abschließen"

| Richten Sie Ihr Benutzerkonto ein                                                                                                |                 |
|----------------------------------------------------------------------------------------------------|-----------------|
| Das Benutzerkonto ermoglicht innen den sicheren Emptang und Versand von Vertraulichen E-wall-wachnonen.                          | Schritt 3 von 3 |
| V Einrichtung erfolgreich                                                                                                    |                 |
| Sie haben Ihr Benutzerkonto erfolgreich eingerichtet.<br>Melden Sie sich jetzt an, um Ihre vertraulichen Nachrichten<br>zu lesen |                 |
| Anmelden                                                                                                    |                 |

Ihr Konto wurde eingerichtet. Klicken Sie bitte auf "Anmelden"

Nun können Sie verschlüsselte E-Mails lesen und verschlüsselt nur an uns senden!

|   |                |       |                                        |                         | Nachrichten |     | 🗶 Einstellungen | ڻ Abmelden ( |  |
|---|----------------|-------|----------------------------------------|-------------------------|-------------|-----|-----------------|--------------|--|
|   |                | (1/1) | Posteingang                            |                         |             |     |                 |              |  |
|   | Gesendet       | (0/0) | Als gelesen markieren                  | Als ungelesen markieren | × Löschen   |     |                 |              |  |
| Ê | Papierkorb     | (0/0) | Betreff                                |                         | 0           | Von |                 | Datum        |  |
| Ø | Neue Nachricht |       | Detreffzeile<br>0,04 MB (0%) von 100 M | 3 belegt                |             |     |                 |              |  |

Nach der Benutzung sollten Sie sich bitte immer abmelden.

Ab sofort können Sie nach der Registrierung jederzeit verschlüsselte E-Mails lesen oder an uns schicken unter:

## https://messenger.gis-service.de

Bitte loggen Sie sich mit Ihrer Registrieren E-Mail Adresse und Ihrem Passwort ein.

| Willk | commen beim sicheren E-Mail-Versand |
|-------|-------------------------------------|
|       | E-Mail-Adresse                      |
|       |                                     |
|       | Passwort                            |
|       |                                     |
|       | Passwort vergessen?                 |
|       | Anmelden                            |

Die Nutzung ist von jedem Endgerät wie PC, MAC, Smartphone, Tablet, (Android, Apple, Windows) möglich.

Bei Problemen oder Fragen stehen wir Ihnen gerne zur Verfügung.